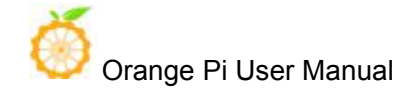

# Orange Pi RK3399 User Manual

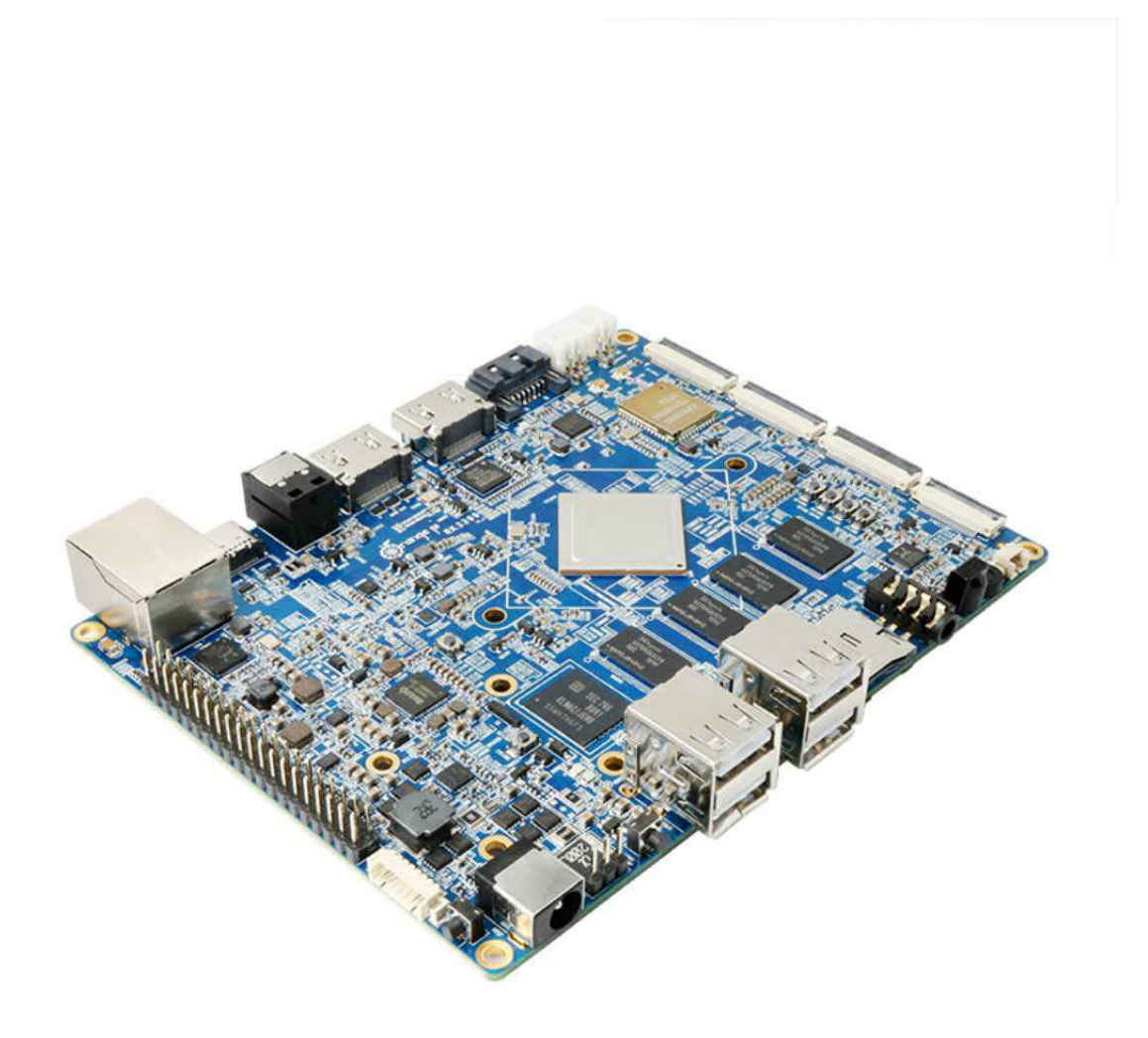

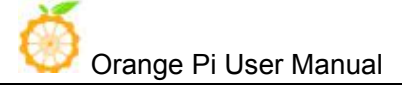

# History

| Ver | Data       | Author | Brief                                                  | Publish   | Memo |
|-----|------------|--------|--------------------------------------------------------|-----------|------|
| 1.1 | 2017-07-14 | Younix | Create Document                                        | 2018-1-31 |      |
| 1.2 | 2018-02-01 | Younix | Update Compilation of Android<br>SDK in chapter III(3) | 2018-3-6  |      |
| 1.3 | 2018-03-19 | Younix | Update Frequency FAQV (3)                              | 2018-3-19 |      |
|     |            |        |                                                        |           |      |
|     |            |        |                                                        |           |      |
|     |            |        |                                                        |           |      |
|     |            |        |                                                        |           |      |
|     |            |        |                                                        |           |      |

Orange Pi User Manual

# Contents

| I. O  | range | Pi RK3399 Introduction                              | 1   |
|-------|-------|-----------------------------------------------------|-----|
|       | 1. W  | /hat is Orange Pi RK3399?                           | 1   |
|       | 2. W  | /hat can I do with Orange Pi RK3399?                | 1   |
|       | 3. W  | /hom is it for?                                     | 1   |
|       | 4. C  | range Pi RK3399 Hardware specification              | 1   |
|       | 5. G  | PIO Specifications                                  | 5   |
| II. U | Jsing | Method Introduction                                 | 8   |
|       | 1.    | Hardware Requirement                                | 8   |
|       | 2.    | Software Requirement                                | 8   |
|       | 3.    | Power Supply Requirement                            | 8   |
| III.  | Andr  | oid Compilation Environment Construction            | 9   |
|       | 1.    | Download SDK compression package                    | 9   |
|       | 2.    | Construct Compilation Environment                   | 9   |
|       | 3.    | Compilation of SDK Source Code                      | 10  |
|       | 4.    | Generated Firmware                                  | 11  |
| IV.   | Andro | oid Firmware Flashing                               | .12 |
|       | 1.    | Flashing image on Windows                           | .13 |
|       | 2.    | Flashing image on Linux                             | .15 |
|       | 3.    | FAQ of Image Flashing                               | 18  |
| V. L  | inux  | Environment Construction and Firmware Compilation   | .21 |
|       | 1.    | Download SDK compression package                    | .21 |
|       | 2.    | Construct Compilation Environment                   | .21 |
|       | 3.    | Install Software Package                            | 21  |
|       | 4.    | Compile Linux SDK and Make Firmware                 | 21  |
|       | 5.    | Flash Linux Firmware                                | 23  |
| VI.   | Cons  | truct Compilation Environment and Make Rootfs Image | .25 |
| 1.    | Con   | struct Compilation Environment                      | .25 |
| 2.    | Dov   | vnload Linux Rootfs Source Code Package             | 25  |
| 3.    | Moo   | dify Rootfs and Add Customize Software              | 25  |
| 4.    | Mal   | ze Rootfs Image                                     | 26  |

# I. Orange Pi RK3399 Introduction

# 1. What is Orange Pi RK3399?

It's an open-source single-board computer. It can run Android 6.0, Ubuntu, Debian, it uses the RK3399 SoC, and has 2GB DDR3 SDRAM

# 2. What can I do with Orange Pi RK3399?

You can use it to build...

- A computer
- A wireless server
- Games
- Music and sounds
- HD video
- A speaker
- Android
- Scratch

.....

Pretty much anything else, because Orange Pi RK3399 is open source.

# 3. Whom is it for?

Orange Pi RK3399is for anyone who wants to create with technology– not just consuming. It's a simple, fun, useful tool and you can use it to take control of the world around you.

# 4. Orange Pi RK3399 Hardware specification

| Hardware Specification |                           |         |            |      |    |        |  |
|------------------------|---------------------------|---------|------------|------|----|--------|--|
| Soc                    | Rockchip RK3399           | 9 (28nm | HKMG Proc  | ess) |    |        |  |
| CPU                    | Six-CoreARM®<br>frequency | 64-bit  | processor, | up   | to | 2.0GHz |  |

| X |                       |
|---|-----------------------|
|   | Orange Pi User Manual |

|          | Dual-Core Cortex-A72 and Quad-Core Cortex-A53             |  |  |  |  |  |  |  |
|----------|-----------------------------------------------------------|--|--|--|--|--|--|--|
| GPU      | ARM Mali-T860 MP4 Quad-Core GPU                           |  |  |  |  |  |  |  |
|          | Completely compatible with OpenGL ES1.1/2.0/3.0/3.1,      |  |  |  |  |  |  |  |
|          | OpenVG1.1, OpenCL, DX11                                   |  |  |  |  |  |  |  |
|          | Support AFBC                                              |  |  |  |  |  |  |  |
| VPU      | Supports multi-format video decoders including            |  |  |  |  |  |  |  |
|          | H.264/H.265/VP9 4Kx2K@60fps                               |  |  |  |  |  |  |  |
|          | 1080P Multi format video decoding (WMV,                   |  |  |  |  |  |  |  |
|          | MPEG-1/2/4, VP8)                                          |  |  |  |  |  |  |  |
|          | 1080PVideo encoding, supporting H.264, VP8 format         |  |  |  |  |  |  |  |
|          | Video post processor: anti interleaving, denoising, edge/ |  |  |  |  |  |  |  |
|          | detail / color optimization                               |  |  |  |  |  |  |  |
| PMU      | RK808 PMU                                                 |  |  |  |  |  |  |  |
|          | BQ25700 Charger IC                                        |  |  |  |  |  |  |  |
|          | CW2015 Fuel Gas                                           |  |  |  |  |  |  |  |
| Memory   | 2GB DDR3                                                  |  |  |  |  |  |  |  |
| Storage  | 16GB High-Speed eMMC                                      |  |  |  |  |  |  |  |
|          | MicroSD (TF) Card Slot                                    |  |  |  |  |  |  |  |
|          | miniPCIe (for LTE / mSATA)                                |  |  |  |  |  |  |  |
|          | mSATA interface                                           |  |  |  |  |  |  |  |
| Wireless | Integrated WiFi Combo Module(AP6356S):                    |  |  |  |  |  |  |  |
|          | 2.4GHz/5GHz Dual-Band WiFi                                |  |  |  |  |  |  |  |
|          | Support 802.11a/b/g/n/ac                                  |  |  |  |  |  |  |  |
|          | 2x2 MIMO standard Bluetooth 4.1(Support BLE)              |  |  |  |  |  |  |  |
| Ethernet | 10/100/1000Mbps Ethernet ( Realtek RTL8211E )             |  |  |  |  |  |  |  |
| Display  | 1 x HDMI 2.0 (Type-A), Support maximum 4K@60Hz            |  |  |  |  |  |  |  |
|          | display                                                   |  |  |  |  |  |  |  |
|          | 1 x DP 1.2 (DisplayPort) , Support maximum 4K@60Hz        |  |  |  |  |  |  |  |
|          | display                                                   |  |  |  |  |  |  |  |
|          | 2 x MIPI, support 2560x1600@60fps output with dual        |  |  |  |  |  |  |  |
|          | channel                                                   |  |  |  |  |  |  |  |
|          | 1 x eDP 1.3 ( 4 lanes with 10.8Gbps )                     |  |  |  |  |  |  |  |
|          | 1 x HDMI IN                                               |  |  |  |  |  |  |  |
| Audio    | 1 x HDMI or 1 x DP ( DispalyPort ) for audio output       |  |  |  |  |  |  |  |
|          | 1 x Analog audio (via 3.5mm Combo Audio Jack for          |  |  |  |  |  |  |  |

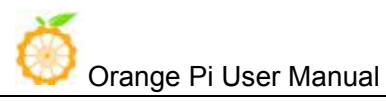

|              | audio input and ouput)                                            |
|--------------|-------------------------------------------------------------------|
|              | 1 x Speaker for audio output ( $1.5W 8\Omega$ or $2.5W 4\Omega$ ) |
|              | 1 x SPDIF                                                         |
|              | 1 x On-board Microphone                                           |
|              | 1 x I2S (up to 8 channels) for audio input and output             |
|              | 1 x Mic Array Interface                                           |
| Camera       | 2 x MIPI-CSI (13Mpixel Max for each port)                         |
|              | (OV13850(13M))                                                    |
|              | Support USB Camera                                                |
| Sensor       | 1 x Gyroscope+G-Sensor(MPU6500)                                   |
|              | 1 x Gyroscope(LSM6DS3)                                            |
|              | 1 x HALL Sensor(HAL248TWCL)                                       |
|              | 1 x Light Sensor(CM32181)                                         |
|              | 1 x Compass(AK09911)                                              |
| PCIe         | 1 x Mini PCIe                                                     |
|              | Compatible USB, used for LTE or TF Card                           |
|              | Compatible mSATA, used for expand SATA harddisk or                |
|              | SSD                                                               |
| SIM          | 1 x SIM slot, use as LTE module for miniPCIe extension            |
| USB          | 4 x USB2.0 HOST, 1 x USB3.0 Type-C                                |
| IR           | 1 x IR, Support IR control function                               |
| LED          | 2 x Power Status LED (Red and Green)                              |
|              | 1 x SATA Power Status LED(Green)                                  |
| Key          | 1x Reset Button, 1 x Power Button, 1 x Recovery Button,           |
|              | 1 x Menu Button, 1 x Return Button, 1 x Vol+ Button,              |
|              | 1 x Vol- Button                                                   |
| Debugging    | 1 x Serial Console                                                |
| Reserved     | 40pin 2.54mm header                                               |
| Interface    | 4 x I2C , 1 x SPI, 2 x UART, 5 x GPIO                             |
| External     | DC12V - 2A (2 pins)                                               |
| Power supply | DC5V - 2A (2 pins)                                                |
| interface    |                                                                   |
| Power        | DC12V-2A (via DC 5.5*2.1mm Jack)                                  |
|              | TypeC 5V-3A                                                       |
|              | Battery (Dual Battery 7.4V)                                       |

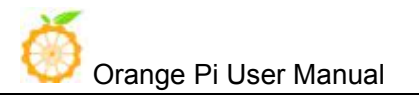

#### OS / Software

| OS                 | Android 6.0, Debian 9              |
|--------------------|------------------------------------|
| Programming        | C, C++, Kotlin, Java, Shell, Pyhon |
| support            |                                    |
|                    |                                    |
| Interface definiti | ion                                |
| Size               | 129 mm × 99 mm                     |
| Weight             | 100g                               |

Top view

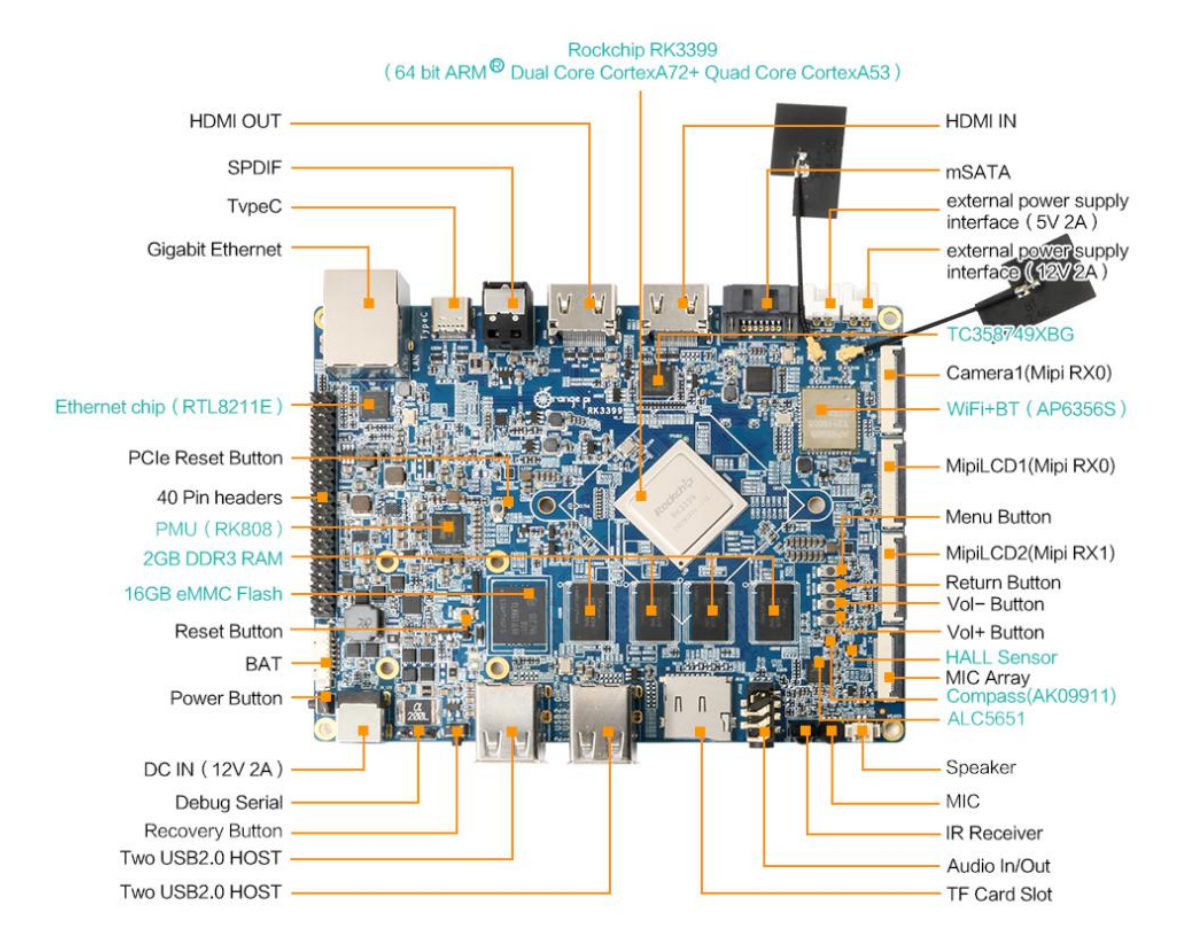

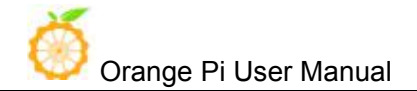

# **Bottm view**

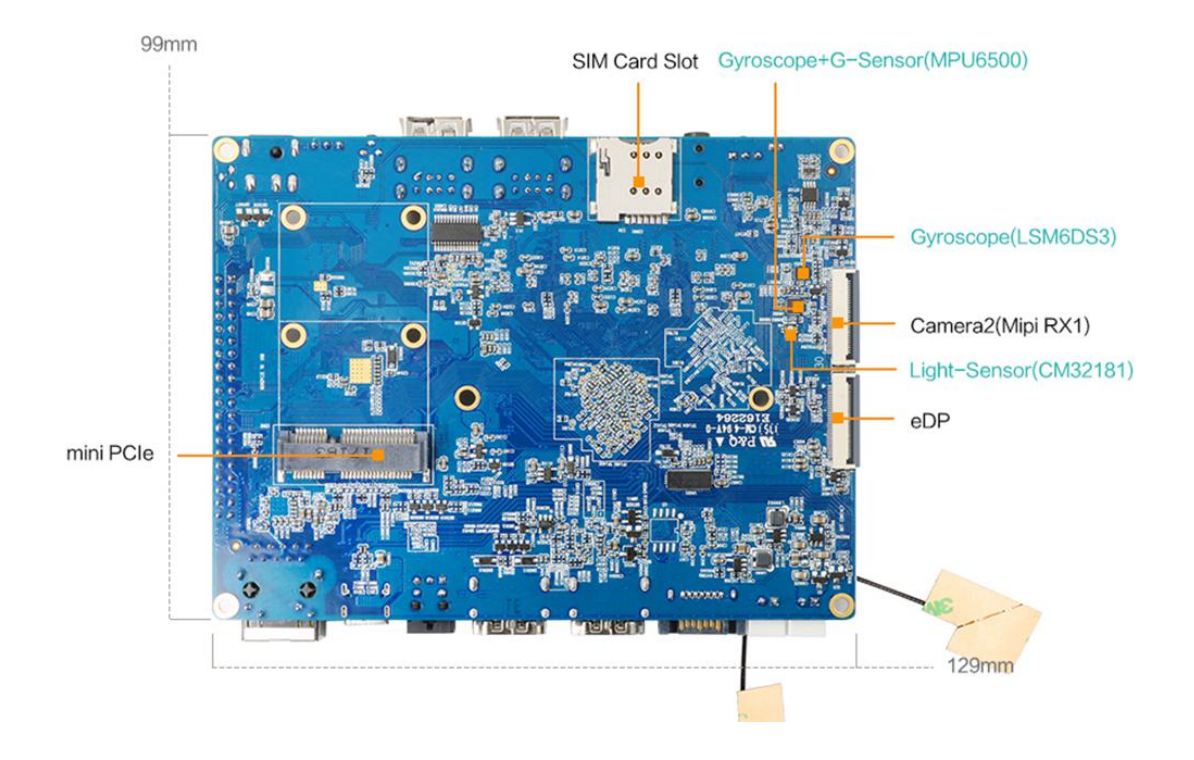

# 5. GPIO Specifications

The following is GPIO Pin of Orange Pi RK3399:

| 2    |       |            | •    |     | ۲ |  |     |       |   | ۲ |     |      |      |      |    | 40 |
|------|-------|------------|------|-----|---|--|-----|-------|---|---|-----|------|------|------|----|----|
| 1    |       |            |      | 0   |   |  |     | ۲     |   |   |     |      |      |      | ۲  | 39 |
| PIN1 | 3V3-1 | Power 3.3V |      |     |   |  |     |       |   |   |     |      |      |      |    |    |
| PIN2 | 5V-1  |            |      |     |   |  | Pov | ver 5 | V |   |     |      |      |      |    |    |
| PIN3 | SDA   | GPIO1_B3   | I2C4 | SDA | A |  |     |       |   |   | Def | ault | used | as Ľ | 2C |    |
| PIN4 | 5V-2  |            |      |     |   |  | Pov | ver 5 | V |   |     |      |      |      |    |    |
| PIN5 | SCL   | GPIO1_B4   | I2C4 | SCL | , |  |     |       |   |   | Def | àult | used | as Ľ | 2C |    |
| PIN6 | GND4  |            |      |     |   |  | Gı  | coun  | d |   |     |      |      |      |    |    |
| PIN7 | GPIO4 | GPIO2_A0   | I2C2 | SDA | Δ |  |     |       |   |   |     |      |      |      |    |    |

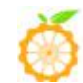

Orange Pi User Manual

Shenzhen Xunlong Software Co., Ltd.

| PIN8  | TX     | GPIO4_C4 | UART2DBG_TX |            | Default used as Debug                                                              |
|-------|--------|----------|-------------|------------|------------------------------------------------------------------------------------|
| PIN9  | GND1   |          | '           | Ground     |                                                                                    |
| PIN10 | RX     | GPIO4_C3 | UART2DBG_RX |            | Default used as Debug                                                              |
| PIN11 | GPIO17 | GPIO2_C0 | UART0_RXD   |            |                                                                                    |
| PIN12 | GPIO18 | GPIO2_A1 | I2C2_SCL    |            |                                                                                    |
| PIN13 | GPIO27 | GPIO2_C1 | UART0_TXD   |            |                                                                                    |
| PIN14 | GND5   |          |             | Ground     |                                                                                    |
| PIN15 | GPIO22 | GPIO2_C2 | UART0_CTS   |            |                                                                                    |
| PIN16 | GPIO23 | GPIO2_A2 |             |            |                                                                                    |
| PIN17 | 3V3-2  |          |             | Power 3.3V |                                                                                    |
| PIN18 | GPIO24 | GPIO2_A3 |             |            |                                                                                    |
| PIN19 | MOSI   | GPIO1_A7 | SPI1_RXD    |            |                                                                                    |
| PIN20 | GND6   |          |             | Ground     |                                                                                    |
| PIN21 | MISO   | GPIO1_B0 | SPI1_TXD    |            |                                                                                    |
| PIN22 | GPIO25 | GPIO2_C3 | UART0_RTS   |            |                                                                                    |
| PIN23 | SCLK   | GPIO1_B1 | SPI1_CLK    |            |                                                                                    |
| PIN24 | CS0    | GPIO1_B2 |             |            |                                                                                    |
| PIN25 | GND2   |          |             | Ground     |                                                                                    |
| PIN26 | CS1    | GPIO2_D4 |             |            | When use J90005 to<br>connect Camera, this pin<br>has been occupied,<br>DVP PDN0 H |
| PIN27 | DNP1   | GPIO4 D2 |             |            |                                                                                    |
| PIN28 | DNP2   | GPIO1_C2 |             |            |                                                                                    |
| PIN29 | GPIO5  | GPIO2_A4 |             |            | Default used as<br>PCIE_PERST                                                      |
| PIN30 | GND7   |          | 1           | Ground     |                                                                                    |
| PIN31 | GPIO6  | GPIO2_A5 |             |            | Default used as<br>HDMIIN_PWREN33                                                  |
| PIN32 | GPIO12 | GPIO2_B4 | SPI2_CSN    |            | When use J4601 to<br>connect Camera, this pin<br>has been occupied,<br>DVP_PDN0_H  |

| Ŏ     | Orange I | Pi User Man | ual      | Shenzhen Xunloi | ng Software Co., Ltd.             |
|-------|----------|-------------|----------|-----------------|-----------------------------------|
| PIN33 | GPIO13   | GPIO2_A6    |          |                 | Default used as<br>HDMIIN_PWREN   |
| PIN34 | GND8     |             |          | Ground          |                                   |
| PIN35 | GPIO19   | GPIO2_A7    | I2C7_SDA |                 |                                   |
| PIN36 | GPIO16   | GPIO2_B1    | SPI2_RXD | I2C6_SDA        | Default used as<br>HDMIIN_PWREN18 |
| PIN37 | GPIO26   | GPIO2_B0    | I2C7_SCL |                 |                                   |
| PIN38 | GPIO20   | GPIO2_B2    | SPI2_TXD | I2C6_SCL        |                                   |
| PIN39 | GND3     |             |          | Ground          |                                   |
| PIN40 | GPIO21   | GPIO2_B3    | SPI2_CLK |                 |                                   |

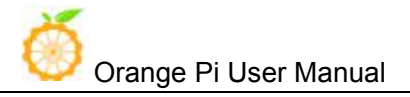

# **II. Using Method Introduction**

# 1. Hardware Requirement

- Orange Pi RK3399 Development Board
- A PC for compilation with following specs: 64bit CPU

Up to 16GB RAM

UP to 40GB spare disk space

Operation system should up to Ubuntu12.04, it would be better if it is Ubuntu16.04

You could refer to Google file for more details: https://source.android.com/source/building

## 2. Software Requirement

- Orange Pi RK3399 SDK
- Orange Pi RK3399 Firmware
- Android-image-flash-tool

## 3. Power Supply Requirement

There are three methods for power supply:

- DC (12V 2A) in for power
- TypeC (5V 3A) in for power
- Battery (Dual Battery 7.4V) in for power, connect the battery with our BAT interface

If insert TypeC and DC connector in the same time, the system would default charge by DC in. It would not recommend to power by the battery, because different batteries need matching with BQ25700 battery management IC according to their respective parameters.

# III. Android Compilation Environment Construction

# 1. Download SDK compression package

Take OrangePi-RK3399\_Android6.0\_V1.0\_2017\_0720.tgz as am example, after get the original compression package:

```
mkdir OrangePi-rk3399
tar xvf OrangePi-rk3399_Android6.0_V1.0_2017_0720.tgz -C OrangePi-rk3399
cd OrangePi-rk3399
```

# 2. Construct Compilation Environment

It could also refer to Google file: http://source.android.com/source/initializing.html

# • Install JDK

Compilation of Android6.0 is based on JAVA7, it needs to first install OpenJDK before compilation.

Command for installing:

sudo apt-get install openjdk-7-jdk

Configure environment variable of JAVA, here is the path for installation:

/usr/lib/jvm/java-7-openjdk-amd64

It could configure on the terminal with the following command:

```
export JAVA_HOME=/usr/lib/jvm/java-7-openjdk-amd64
export PATH=$JAVA_HOME/bin:$PATH
export CLASSPATH=::$JAVA_HOME/lib:$JAVA_HOME/lib/tools.jar
```

# • Install Software Package

For Ubuntu12.04:

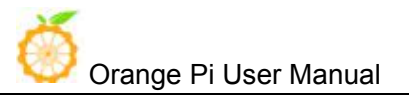

sudo apt-get update sudo apt-get install git gnupg flex bison gperf build-essential \ zip curl libc6-dev libncurses5-dev:i386 x11proto-core-dev \ libx11-dev:i386 libreadline6-dev:i386 libg11-mesa-glx:i386 \ g++-multilib mingw32 tofrodos gcc-multilib ia32-libs \ python-markdown libxml2-utils xsltproc zlib1g-dev:i386

For Ubuntu14.04:

sudo apt-get update

sudo apt-get install git-core gnupg flex bison gperf libsdl1.2-dev \ libesd0-dev libwxgtk2.8-dev squashfs-tools build-essential zip curl \ libncurses5-dev zlib1g-dev pngcrush schedtool libxml2 libxml2-utils \ xsltproc lzop libc6-dev schedtool g++-multilib lib32z1-dev lib32ncurses5-dev \ lib32readline-gplv2-dev gcc-multilib libswitch-perl

The relevant software package for installing ARM cross compilation tool chain and kernel:

```
sudo apt-get install gcc-arm-linux-gnueabihf \
lzop libncurses5-dev \
libss11.0.0 libssl-dev
```

## 3. Compilation of SDK Source Code

#### • Compilation with auto-building shell scripts

We can make use of the RKTool/make.sh script in the SDK root directory for automatic compilation,

using the following methods(Please ensure that it runs in the root directory):

U-boot Compilation:

./RKTools/make.sh -u -j4

Kernel Compilation:

./RKTools/make.sh -k -j4

Android Compilation:

./RKTools/make.sh -a -j4

Compile u-boot, Kernel, Android in the same time:

cd SDK\_ROOT/ ./RKTools/make.sh -j4

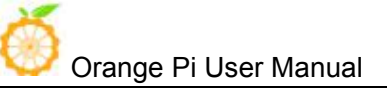

#### • Manual Compilation with Different Module

U-boot Compilation:

cd u-boot make rk3399\_defconfig make ARCHV=aarch64 -j4

Kernel Compilation:

cd kernel make ARCH=arm64 orangepi\_defconfig make ARCH=arm64 rk3399-orangepi.img -j4

Android Compilation:

source build/envsetup.sh lunch rk3399\_mid-userdebug make -j4

### 4. Generated Firmware

#### ./mkimages.sh

After execute ./mkimages.sh, it will generate a full firmware package on the directory of rockdev/Image-rk3399 mid.

rockdev/Image-xxx/ boot.img kernel.img misc.img parameter.txt recovery.img RK3399MiniLoaderAll\_V1.05.bin system.img trust.img uboot.img

Except the above method, the unity image(update.img) could also be generated via Linux\_Pack\_Firmware.

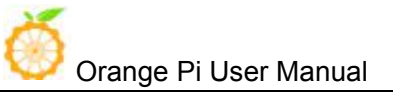

# IV. Android Firmware Flashing

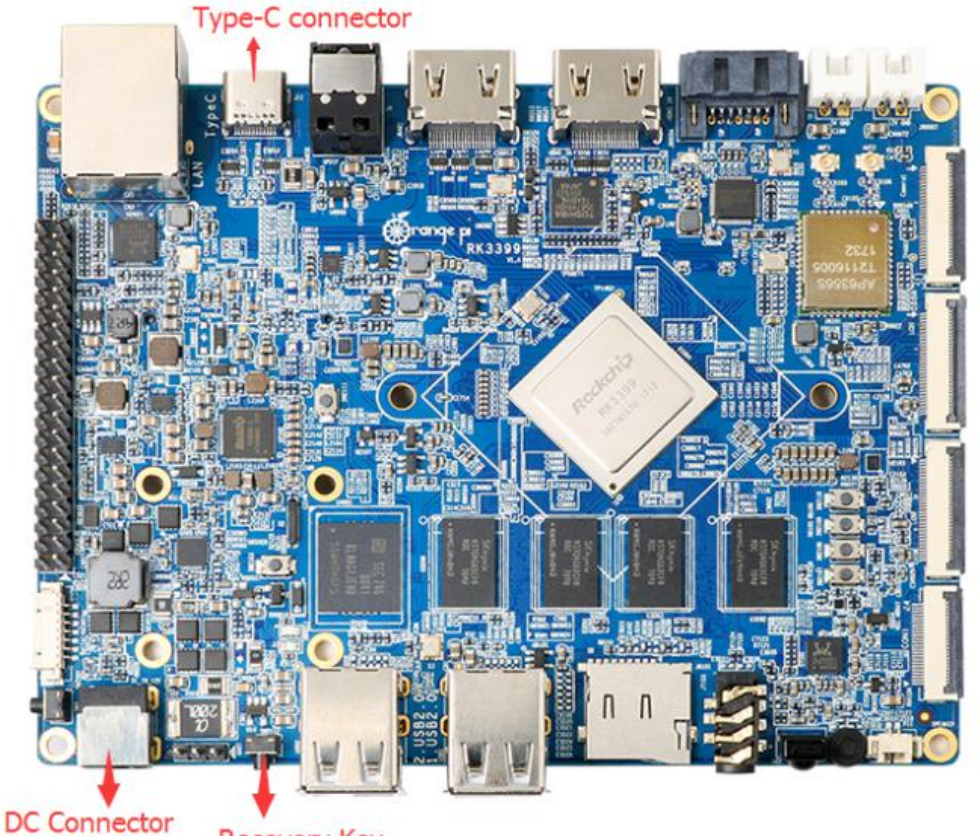

Relevant keys and connectors for firmware flashing of Orange Pi RK3399 :

Recovery Key

#### There are two types of Firmware file:

- Multi-partition images: generated uboot.img, recovery.img, trust.img, kernel.img, resource.img, system.img, usually used for debug.
- One image: generated into update.img with packing tool from several partition image files, usually used for Firmware release.

(The official has already made Android image, also you could try to compile you own image with reference of our manual.)

#### Supporting OS of PC:

- Windows XP (32/64bit)
- Windows 7 (32/64bit)
- Windows 8 (32/64bit)
- Linux (32/64bit)

We use AndroidTool on Windows Download path: AndroidTool We use upgrade\_tool on Linux: Download path: upgrade\_tool Please select the corresponding tool according to your PC environment...

# 1. Flashing image on Windows

The tool we should use on Windows is AndroidTool, you could use it for multi-partition image flashing or one image file: update.img.

Before image writing, we need to first install RK USB driver on Windows.

### 1) Install RK USB Driver

Download path: DriverAssitant

Run this after unzip: DriverInstall.exe

In order to use the latest driver of all device, please first click Drive unload and then click Drive install:

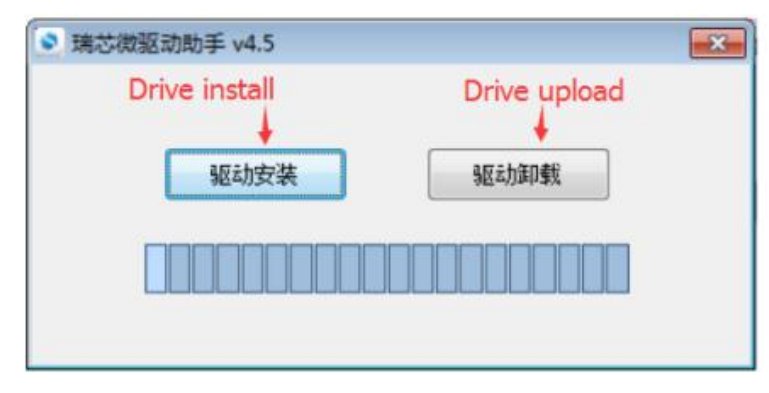

Connect with Type-C data cable and PC with Orange Pi RK3399 after installed USB driver, there would be show the status of USB driver on lower right corner like the following:

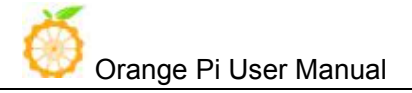

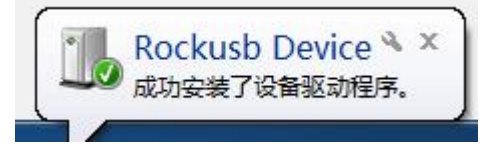

### 2) Enter into Flashing Mode

- Type-A Connect to PC
- Press on Recovery key of Orange Pi RK3399
- Type-C Connect to Orange Pi RK3399, there should be notice on the following :

Found One LOADER Device

There would be log information if you connect debug pin.

```
#Boot ver: 2017-07-12#1.05
empty serial no.
normal boot.
checkKey
vbus = 1
rockusb key pressed.
```

• Insert DC power supply

Since OrangePi RK3399 supports powered by TypeC, power voltage on USB of PC is enough for flashing image. However, it may not enough to support Orange Pi booting. In that case, we need to insert DC power supply to make sure the Orange Pi could boot successfully after flashed image.

• If need to flash every partition image(\*.img) separately, right click Download Image then click corresponding firmware path. After that click Run, and the right side would show the status of running.

|      |          | 1          | Firmware   A | lvanced Function                 |  |  |  |
|------|----------|------------|--------------|----------------------------------|--|--|--|
| #    |          | Address    | Name         | Path                             |  |  |  |
| 1    | <b>N</b> | 0x80000000 | Loader       | \rockdev\Image\MiniLoaderAll.bin |  |  |  |
| 2    | 1        | 0x00000000 | Parameter    | \rockdev\Image\parameter.txt     |  |  |  |
| 3    | V        | 0x00002000 | V-Boot       | \rockdev\Image\uboot.img         |  |  |  |
| 4    | 1        | 0x00004000 | Trust        | \rockdev\Image\trust.img         |  |  |  |
| 5    |          | 0x00006000 | Misc         | \rockdev\Image\misc.img          |  |  |  |
| 6    | 1        | 0x00008000 | Resource     | \rockdev\Image\resource. img     |  |  |  |
| 7    | 1        | 0x00010000 | Kernel       | \rockdev/Image\kernel.img        |  |  |  |
| 8    | 2        | 0x00018000 | Boot         | \rockdev\Image\boot.img          |  |  |  |
| 9    |          | 0x00028000 | Recovery     | \rockdev\Image\recovery.img      |  |  |  |
| 10   | V        | 0x000B2000 | System       | \rockdev\Image\system.img        |  |  |  |
| 11   | Г        | 0x002DC000 | Userdata     | \rockdev\Image\data.img          |  |  |  |
| 12   |          | 0x00038000 | Backup       |                                  |  |  |  |
| Loai | der:     |            | Run          | Switch LowerFormat Clear         |  |  |  |

• If need to flash unity firmware(update.img), click Firmware on Upgrade Firmware, select path of update.img. After it recognized LOADER device, click Upgrade and it will begin to upgrade. The right side would show the status of flashing.

| AndroidTool v  | 2.38                                           |            |  |
|----------------|------------------------------------------------|------------|--|
| Download Image | Upgrade Firmware Advanced Function             |            |  |
| Firmware       | Upgrade Switch EraseFlash                      |            |  |
| Fw Ver:        | 6.0.01 Loader Ver: 1.05 Chip In                | fo: RK330C |  |
| Firmware:      | F:\rk3399\firmware\Firefly=RK3399_20161027.img |            |  |
| 🗖 Demc         |                                                |            |  |
|                |                                                |            |  |
|                |                                                |            |  |
|                |                                                |            |  |
|                | Found One LOADER Device                        |            |  |
|                | Found One LOADER DEVICE                        |            |  |

# 2. Flashing image on Linux

## 1) Flash tool: upgrade\_tool

On Linux, the tool we use is upgrade\_tool which is same with working on Windows. Enter into Loader flashing mode like the following:

10

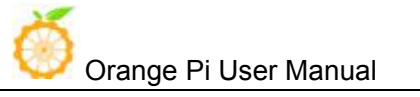

- Type-A Connect to PC
- Press on Recovery key of Orange Pi RK3399
- Type-C Connect to Orange Pi RK3399
- Insert DC power supply

Since OrangePi RK3399 supports powered by TypeC, power voltage on USB of PC is enough for flashing image. However, it may not enough to support Orange Pi booting. In that case, we need to insert DC power supply to make sure the Orange Pi could boot successfully after flashed image.

There would be log information if you connect debug pin.

| #Boot ver: 2017-07-12#1.05 | ļ |
|----------------------------|---|
| empty serial no.           |   |
| normal boot.               |   |
| checkKey                   |   |
| vbus = 1                   |   |
| rockusb key pressed.       |   |
|                            | 1 |

Run upgrade\_tool on terminal of Linux:

\$ sudo ./upgrade\_tool

List of rockusb connected

DevNo=1 Vid=0x2207,Pid=0x330c,LocationID=201 Loader

Found 1 rockusb,Select input DevNo,Rescan press <R>,Quit press <Q>:

Enter R: Re-scan the USB port to find the device

Enter Q: Exit flashing tool

Enter DevNo: Select the corresponding operation device

Here I would enter 1:

Found 1 rockusb,Select input DevNo,Rescan press <R>,Quit press <Q>:1

The help menu is displayed when you enter, and the Rockusb> prompt appears

Orange Pi User Manual

|                  | Tool Usage                                                           |
|------------------|----------------------------------------------------------------------|
| Help:            | H                                                                    |
| Quit:            | Q                                                                    |
| Version:         | V V                                                                  |
| Clear Screen:    | CS                                                                   |
|                  | -Upgrade Command                                                     |
| ChooseDevice:    | CD                                                                   |
| SwitchDevice:    | SD                                                                   |
| UpgradeFirmware: | UF <firmware></firmware>                                             |
| UpgradeLoader:   | UL <loader></loader>                                                 |
| DownloadImage:   | DI <-p -b -k -s -r -m image> [parameter file]                        |
| DownloadBoot:    | DB <loader></loader>                                                 |
| EraseFlash:      | EF <loader firmware></loader firmware>                               |
| LowerFormat:     | LF                                                                   |
| F                | Professional Command                                                 |
| TestDevice:      | TD                                                                   |
| ResetDevice:     | RD [subcode]                                                         |
| ResetPipe:       | RP [pipe]                                                            |
| ReadFlashID:     | RID                                                                  |
| ReadFlashInfo:   | RFI                                                                  |
| ReadChipInfo:    | RCI                                                                  |
| ReadSector:      | RS <beginsec> <sectorlen> [-decode] [File]</sectorlen></beginsec>    |
| WriteSector:     | WS <beginsec> <file></file></beginsec>                               |
| ReadLBA:         | RL <beginsec> <sectorlen> [File]</sectorlen></beginsec>              |
| WriteLBA:        | WL <beginsec> <file></file></beginsec>                               |
| EraseBlock:      | EB <cs> <beginblock> <blokclen> [Force]</blokclen></beginblock></cs> |
|                  |                                                                      |
|                  |                                                                      |
| Rockush>         |                                                                      |

• It could be operated by entering the corresponding instructions after the Rockusb> prompt. No distinguish between capital and lowercase.

TD Command: used to test whether the device status is normal

| Test De | evice | ΟК. |  |  |  |  |
|---------|-------|-----|--|--|--|--|

**DI Command**: used for flashing separate partitions \*.img :

#### DI <-p|-b|-k|-s|-r|-m image> [parameter file]

The first parameter is used to specify the partition name that needs to be flashed.

The second parameter is used to specify the path of the flashed image

For example, there would be two method to flash kernel.img:

Rockusb>di -k ./kernel.img

Rockusb>di kernel ./kernel.img

```
Rockusb>di kernel Image-rk3399_mid/kernel.img
Download kernel start...
Download_image ok.
```

UF Command: used for unity flashed image update.img

#### UF <Firmware>

The only parameter is used to specify the need to burn the firmware path.

For example, if my firmware path is:

RK3399\_IMAGE/Image\_Android6.0\_20171228.img

Then the command should be:

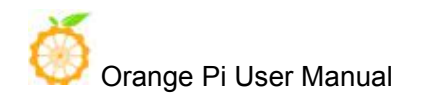

Rockusb>uf RK3399 IMAGE/Image Android6.0 20171228.img

```
Rockusb>uf ALL_IMAGE/Image_20171228_释放给客户的固件_DDR800MHZ/update.img
Loading firmware...
Support Type:RK330C FW Ver:6.0.01 FW Time:2017-12-28 16:56:01
Loader ver:1.05 Loader Time:2017-07-12 16:56:34
Download Image Total(937159K),Current(446067K)
```

After flashed, there would show the following information and the Orange Pi would reboot. (UF command would reboot, but not DI command.)

```
Loading firmware...
Support Type:RK330C FW Ver:6.0.01 FW Time:2017-12-28 16:56:01
Loader ver:1.05 Loader Time:2017-07-12 16:56:34
Upgrade firmware ok.
```

# 2) Write Scripts to Implement User-Defined Flash

upgrade\_tool also supports used as Linux command for flashing, you only need to add the path of tool into environment variable.

For example, when debug Kernel, if you want to make it realize modify-compile-flash, you could also try the following:

# Compile part of the firmware of kernel it will generated kernel.img and resource.img

make -j2 rk3399-orangepi.img

# enter into Loader mode with adb command

adb shell rebot bootloader

# finished flashing with di Command

sudo upgrade tool di resource resource.img

sudo upgrade tool di kernel kernel.img

# reboot with rd Command

sudo upgrade tool rd

## 3. FAQ of Image Flashing

### • Cannot power on because of error firmware

Usually we could enter into LOADER mode to flashing hardware, however, if it cannot be powered on because of error firmware, we could try to use MASKROM mode to write image and boot.

1. Power off the device

- 2. Use metal tweezers to keep TP50265 and GND connected
- 3. Power on the board with DC

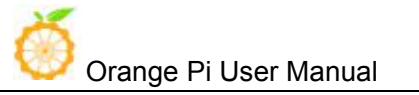

- 4. Wait a moment then release the metal tweezers
- 5. Use a micro USB Type-C cable to connect device and host PC
- 6. Device should enter MASKROM mode

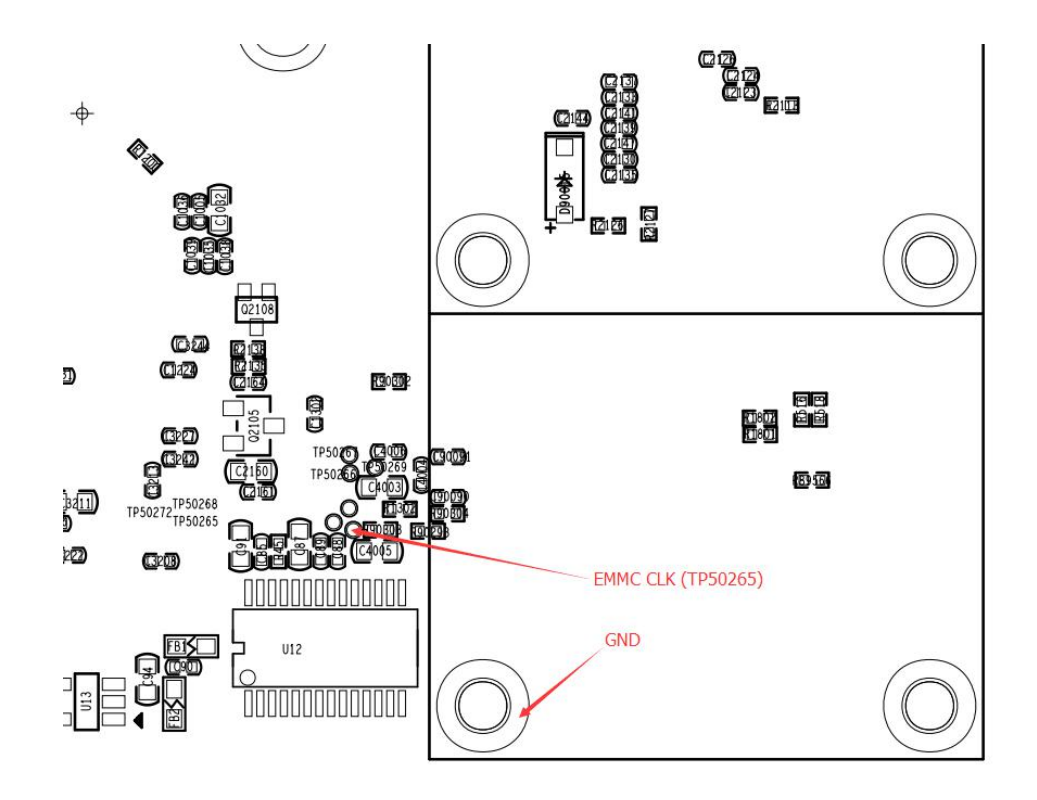

It would show the following with AndroidTools on Windows:

| #  |                   | 地址         | 名字        | 路径                               |  |
|----|-------------------|------------|-----------|----------------------------------|--|
|    | P.                | 0x00000000 | Loader    | \rockdev\Image\MiniLoaderAll.bin |  |
| 2  | ~                 | 0x00000000 | Parameter | \rockdev\Image\parameter.txt     |  |
| 3  |                   | 0x00002000 | V-Boot    | \rockdev\Image\uboot.img         |  |
| 4  | ~                 | 0x00004000 | Trust     | \rockdev\Image\trust. img        |  |
| 5  |                   | 0x00006000 | Misc      | \rockdev\Image\misc. img         |  |
| 3  |                   | 0x00008000 | Resource  | \rockdev\Image\resource. img     |  |
| 7  | ~                 | 0x00010000 | Kernel    | \rockdev\Image\kernel. img       |  |
| 3  |                   | 0x00018000 | Boot      | \rockdev\Image\boot.img          |  |
| 9  |                   | 0x00028000 | Recovery  | \rockdev\Image\recovery. img     |  |
| 10 | $\mathbf{\nabla}$ | 0x000B2000 | System    | \rockdev\Image\system.img        |  |
| 11 |                   | 0x002DC000 | Userdata  | \rockdev\Image\data.img          |  |
| 12 |                   | 0x00038000 | Backup    |                                  |  |

After this could flash the image in the normal way.

19

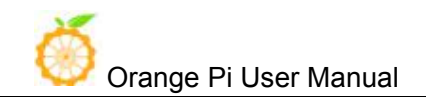

It would show the following if use upgrade\_tool on Linux:

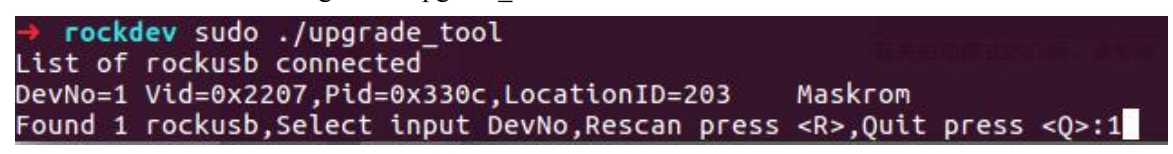

It would be re-flash the image with uf command.

Principle:

It would clean data on flash if short connect pin and GND because the system would consider data error of flash.

# V. Linux Environment Construction and Firmware Compilation

# 1. Download SDK compression package

Take OrangePi\_Android6.0\_V1.0\_2017\_0720.tgz as an example, after get the original compression package:

mkdir OrangePi-rk3399-Linux tar xvf OrangePi\_Linux\_V1.0\_2018\_0110.tgz -C OrangePi-rk3399-Linux cd OrangePi-rk3399-Linux

# 2. Construct Compilation Environment

It could also refer to Google file: http://source.android.com/source/initializing.html

# 3. Install Software Package

For Ubuntu16.04:

sudo apt-get update sudo apt-get install git-core gitk git-gui gcc-arm-linux-gnueabihf u-boot-tools device-tree-compiler gcc-aarch64-linux-gnu mtools parted libudev-dev libusb-1.0-0-dev libssl-dev pv e2fsprogs build-essential fakeroot devscripts

If your development environment is not Ubuntu16.04, please make sure the compile tool train version

of gcc-arm-linux-gnueabihf and gcc-aarch64-linux-gnu is less than 6.0.

# 4. Compile Linux SDK and Make Firmware

It is defaulted compilation under userdebug mode.

#### **U-boot Compilation:**

./build/mk-u-boot.sh rk3399-orangepi

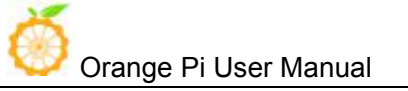

There will be generated the following file on out/u-boot directory:

→ tree ./out/u-boot

u-boot

------ idbloader.img

rk3399\_loader\_v1.08.106.bin

trust.img

L\_\_\_\_\_ uboot.img

#### **Kernel Compilation:**

#### ./build/mk-kernel.sh rk3399-orangepi

There will be generated the following file on out directory

→ tree ./out/kernel

boot.img

L---- kernel

Image

└── rk3399-orangepi.dtb

#### **Rootfs Compilation:**

You could use different Rootfs, what have already compiled just like the following which could be used directory:

Ubuntu16.04 Desktop version: ubuntu-desktop.img

Ubuntu16.04 Server version: ubuntu-server.img

Ubuntu16.04 LXDE version: ubuntu-lxde.img

Debian9 Desktop version: debian-desktop.img

You could also make your own Rootfs with reference of OrangePi RK3399 Rootfs prepare.

#### Pack every partitions' image into a unity full firmware:

./build/mk-image.sh -c rk3399 -t system -s 4000 -r out/ubuntu-server.img

c for chip, represents the chip model

t for target, represents the generated image name

s for size, represents the predistribution size(but it does not means the final real size. The firmware

will Redynamic adjustment the size), unit: Mbyte

r for rootfs, represents the path used by rootfs

After execute the above command, there will be generate the unity full firmware(system.img ) on the directory of out.

## 5. Flash Linux Firmware

#### Flash the full Linux firmware into eMMC:

1. Short circuit connecting with Clk and GND of EMMC, connect DC power supply, enter into Maskrom mode.

EMMC Clk is on behind of miniPCIe just like the following shows:

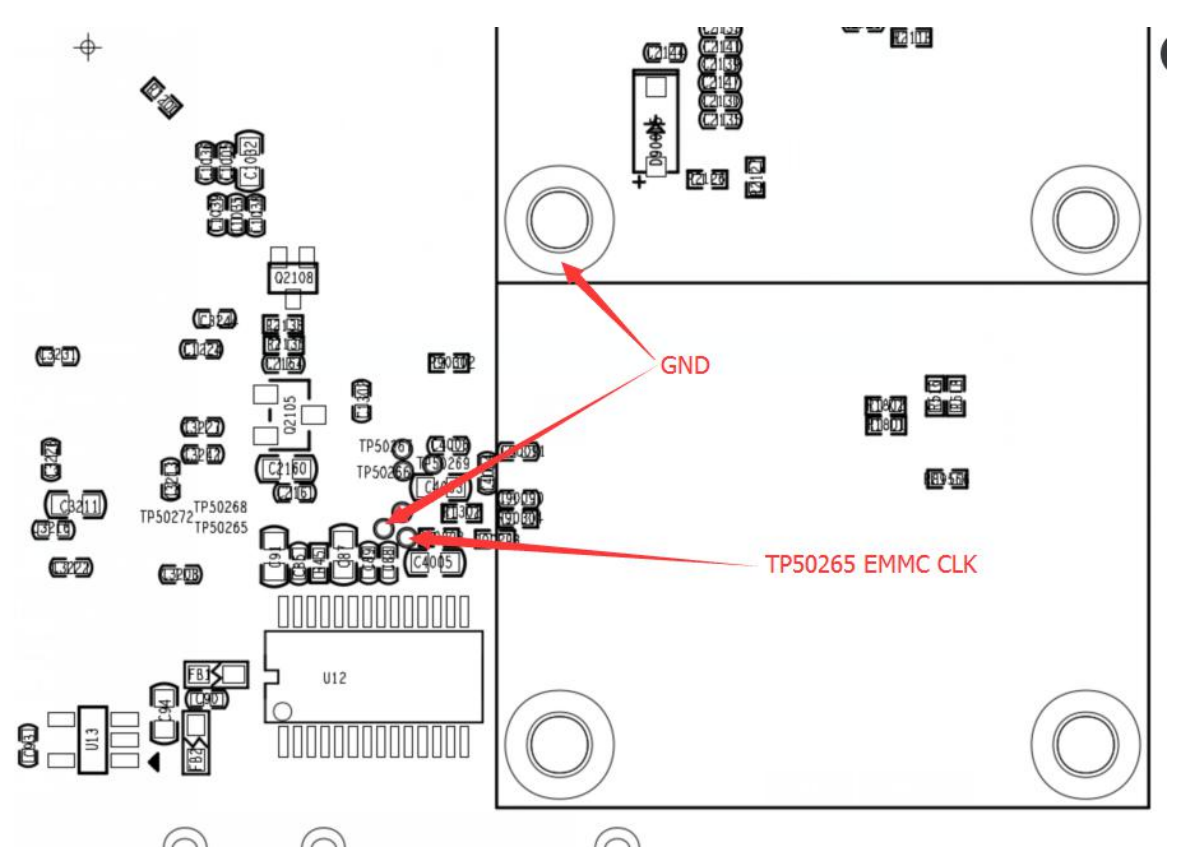

- 2. Connect TypeC cable
- 3. Execute the following command to flash

./build/flash\_tool.sh -c rk3399 -p system -i out/system.img

c for chip, represents chip model

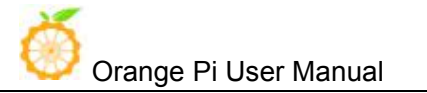

p for partition, represents partition, such as boot loader1 system

i for image, represents path of image

#### You could also flash different partitions separately, for example:

Separate flashing boot:

./build/flash tool.sh -c rk3399 -p boot -i out/boot.img

Separate flashing uboot:

./build/flash\_tool.sh -p loader1 -i out/u-boot/idbloader.img -c rk3399 ./build/flash\_tool.sh -p loader2 -i out/u-boot/uboot.img -c rk3399 ./build/flash\_tool.sh -p atf -i out/u-boot/trust.img -c rk3399

# VI. Construct Compilation Environment and Make Rootfs Image

## **1.** Construct Compilation Environment

sudo apt-get update sudo apt-get install qemu-user-static

If your development environment is not Ubuntu16.04, please make sure the gcc-arm-linux-gnueabihf and gcc-aarch64-linux-gnu compile tool train less than 6.0.

## 2. Download Linux Rootfs Source Code Package

Take example for Ubuntu16.04:

We could get SDK from Ubuntu cdimage:

http://cdimage.ubuntu.com/ubuntu-base/releases/16.04/release/

Dowload ubuntu-base-16.04.1-base-arm64.tar.gz and unzip it:

mkdir rootfs sudo tar -xpf ubuntu-base-16.04.1-base-arm64.tar.gz -C rootfs

# 3. Modify Rootfs and Add Customize Software

sudo cp -b /etc/resolv.conf rootfs/etc/resolv.conf sudo cp /usr/bin/qemu-aarch64-static rootfs/usr/bin/ # Enter into root system sudo chroot rootfs /bin/bash

# Update software library and install software apt update apt upgrade # according to you installation need

apt install build-essential vim ping ssh, etc.

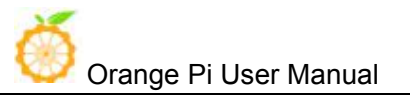

# Install desktop version, it would take a little long time, please keep the network smooth.# It would be Server version if do not execute apt install ubuntu-desktop

# Add user and set password useradd -s '/bin/bash' -m -G adm,sudo orangepi # Set password for user orangepi passwd orangepi # Set password for rootpasswd root

# exit Rootfs exit

# 4. Make Rootfs Image

# Generate spare image file dd if=/dev/zero of=ubuntu-desktop.img bs=1M count=2048

# Format image file into ext4 format sudo mkfs.ext4 ubuntu-desktop.img

# Load image file to ubuntu-desktop folder mkdir ubuntu-desktop sudo mount ubuntu-desktop.img ubuntu-desktop/

# copy the generated rootfs contents into folder which image loaded sudo cp -rfp rootfs/\* ubuntu-desktop/

# Unmount sudo umount ubuntu-desktop/

# Check the correctness of the file system e2fsck -p -f ubuntu-desktop.img

# Automatically adjust the size of the partition resize2fs -M ubuntu-desktop.img